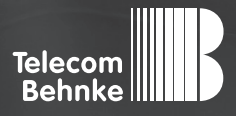

# INSTALLATIONSBEISPIEL

Version 2.0

Betrieb einer Behnke SIP-Sprechstelle als Nebenstelle einer Xelion 7 Cloudtelefonanlage

#### Wichtige Hinweise!

Dieses Installationsbeispiel soll ausschließlich das Zusammenspiel einer Behnke Sprechstelle mit dem dargestellten Drittprodukt veranschaulichen. Dieses Dokument ist nicht als Einrichtungs- oder Installationshilfe anzusehen.

Aufgrund der ständigen Weiterentwicklung können wir keine Gewähr auf die Funktion(en) des hier im Beispiel dargestellten Verfahrens bei zukünftigen Software-Updates leisten.

Behnke Sprechstellen und Zubehörteile dürfen ausschließlich von ausgebildeten Elektro-, Informations-, Telekommunikationsfachkräften unter Einhaltung der einschlägigen Normen und Regeln installiert und gewartet werden. Achten Sie bitte darauf, dass die Geräte vor Wartungs- oder Reparaturarbeiten vom

Stromnetz (Steckernetzteil) und vom Netzwerk bzw. Telefonanschluss getrennt sind und die einschlägigen Sicherheitsregeln eingehalten werden.

Die ausgebildete Fachkraft sollte eine Installation nur dann durchführen, wenn ausreichend gute Kenntnisse der eingesetzten Produkte vorhanden sind. Unterstützung durch die Behnke Hotline kann ausschließlich für die Konfiguration der Behnke Sprechstellen erfolgen.

Aufgrund der Vielzahl an möglichen Hard- und Software-Kombinationen in Drittprodukten kann die Firma Behnke keine über dieses Dokument hinausreichenden Auskünfte erteilen. Dies betrifft insbesondere abweichende Hard- und Softwarestände von Drittherstellern.

### **KONTAKT**

### Info-Hotline

Ausführliche Informationen zu Produkten, Projekten und unseren Dienstleistungen: Tel.: +49 (0) 68 41/81 77-700

24 h Service-Hotline

Sie brauchen Hilfe? Wir sind 24 Stunden für Sie da und beraten Sie in allen technischen Fragen und geben Starthilfen: Tel.: +49 (0) 68 41/8177-777

Telecom Behnke GmbH Gewerbepark "An der Autobahn" Robert-Jungk-Straße 3 66459 Kirkel

#### E-Mail- und Internet-Adresse info@behnke-online.de www.behnke-online.de

### INHALT

www.behnke-online.de

| 1. Anlegen der Behnke SIP-Sprechstelle       | 4 |
|----------------------------------------------|---|
| 2. Konfiguration der Behnke SIP-Sprechstelle | 6 |
| 2.1. Softwarestand ab BT 5 Build 240         | 7 |
| 2.2. Softwarestände vor BT 5 Build 240       |   |

In dieser Anleitung wird beschrieben, wie eine Behnke SIP-Sprechstelle als Nebenstelle einer Xelion 7 Cloudtelefonanlage in Betrieb genommen wird.

Wir gehen davon aus, dass die Grundkonfiguration der Xelion 7 bereits vorgenommen wurde, und beschränken uns hier auf die zur Inbetriebnahme der Behnke SIP-Sprechstelle erforderlichen Schritte.

Außerdem setzen wir voraus, dass die Behnke SIP-Sprechstelle bereits ins Netzwerk eingebunden wurde, und über die IP-Adresse per Browser erreichbar ist.

### **1. ANLEGEN DER BEHNKE SIP-SPRECHSTELLE**

Im ersten Schritt wird beschrieben, wie Sie einen Teilnehmer für die Behnke SIP-Sprechstelle an der Xelion 7 Cloudtelefonanlage anlegen.

- ► Öffnen Sie die Administration von Xelion.
- Damit die Behnke-Sprechstelle an der Anlage angemeldet werden kann, muss hier zuvor ein "User" angelegt worden sein, dem die Sprechstelle zugeordnet werden muss. Wie Sie einen User anlegen, entnehmen Sie bitte der Dokumentation der TK-Anlage.
- 2. Für den User muss eine **"Phone Line"** angelegt werden. Hier erfolgt auch die Zuordnung der Nebenstellennummer. Wie Sie eine phone line anlegen, entnehmen Sie bitte der Dokumentation der TK-Anlage.
- 3. Die Sprechstelle kann dann unter "Phones" angelegt werden.

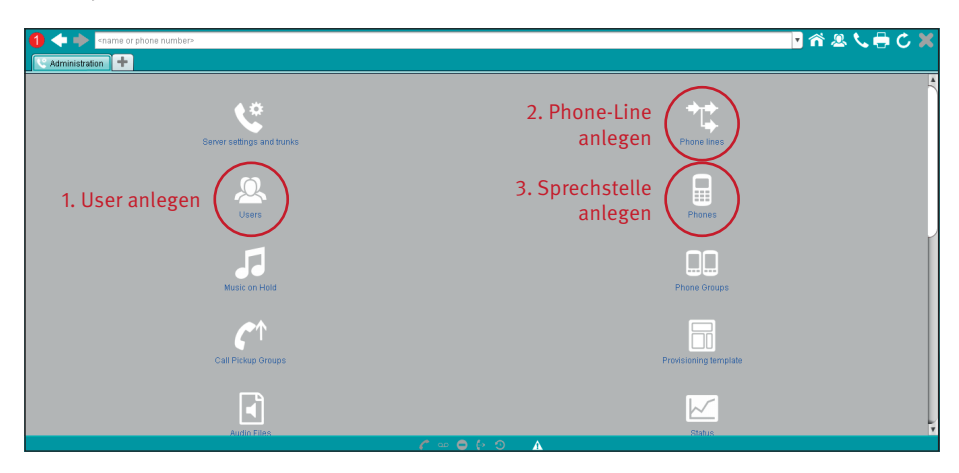

| 0 + +                         |                           |            |                |                     |                 | Ŧ                            | ሰ 🗷 📞 🖶 🖒      | X  |
|-------------------------------|---------------------------|------------|----------------|---------------------|-----------------|------------------------------|----------------|----|
| Phones +                      |                           |            |                |                     |                 |                              |                |    |
| Phones                        |                           |            |                |                     |                 |                              |                |    |
| Add new phone                 |                           |            |                |                     |                 |                              |                |    |
|                               | New pho                   | ne         |                |                     | New redirection | )<br>+<br>n / external phone |                |    |
| Search phones                 |                           |            |                |                     |                 |                              |                |    |
| 8 O X C                       |                           |            |                |                     |                 |                              |                |    |
| Display Name                  | Account name              | Registered | Uses a license | User                | User License    | MAC address                  | Do not disturb |    |
| search                        | search                    | search     | search         | search              | search          | search                       | search         |    |
| 1 behnke_Behnke2              | behnke_Behnke2            | No         | No             | konrad zuse         | Yes             |                              | No             | A  |
| 2 behnke_konrad.zuse          | behnke_konrad.zuse        | No         | No             | konradizuse         | Yes             |                              | No             |    |
| 3 Carl Friedrich Gauss (sm    |                           |            | No             | carl.friedrich      | Yes             |                              | No             |    |
| 4 Hardphone for [johann.ph    | behnke_johann.philippRe   | No         | No             | johann.philippReis  | Yes             |                              | No             |    |
| 5 Hardphone for [konrad.zu    | behnke_konrad.zuse_har    | No         | No             | konradizuse         | Yes             |                              | No             |    |
| 6 Hardphone for [rezeption]   | behnke_rezeption_hardph   | No         | No             | rezeption           | Yes             |                              | No             |    |
| 7 Hardphone for [Rudolf.Hell] | behnke_rudolf.hell_hardp  | No         | No             | Rudolf.Hell         | Yes             |                              | No             |    |
| 8 Hardphone for [Wilhelm.E    | behnke_wilhelm.eduardW    | No         | No             | Wilhelm.EduardWeber | Yes             |                              | No             |    |
| 9 Hardphone for [carl.friedri | behnke_carl.friedrich_har | No         | No             | carl.friedrich      | Yes             |                              | No             |    |
| 10 Haupteingang               | behnke_haupteingang       | No         | No             | carl.friedrich      | Yes             |                              | No             |    |
| 11 Johann Philipp Reis (sma   |                           |            | No             | johann.philippReis  | Yes             |                              | No             |    |
| 12 Konrad.Zuse (smartphone)   |                           |            | No             | konradizuse         | Yes             |                              | No             |    |
| 13 Phone                      |                           | No         | No             |                     |                 |                              | No             |    |
| 14 Phone (2)                  |                           | No         | No             |                     |                 |                              | No             |    |
| 15 Rezeption (smartphone)     |                           |            | No             | rezeption           | Yes             |                              | No             |    |
| 16 Rudolf Hell (smartphone)   |                           |            | No             | Rudolf.Hell         | Yes             |                              | No             |    |
| 17 Softphone beheerder        | behnke_beheerder          | No         | No             | Xelion Beheerder    | No              |                              | No             |    |
| 18 Softphone of Carl Friedric | behnke_carl.friedrich     | Yes        | No             | carl.friedrich      | Yes             |                              | No             |    |
| 19 Softphone of Johann Phili  | behnke_johann.philippReis | No         | No             | johann philippReis  | Yes             |                              | No             | 1  |
| 20 Softphone of Rezention     | hehnke rezention          | Nn         | No             | rezention           | Yes             |                              | No             | ×. |
|                               |                           |            |                | · • • •             |                 |                              |                |    |

► Klicken Sie im nächsten Fenster oben auf "New phone".

Anlegen der Sprechstelle

- ► Auf dem Reiter "General" einen beliebigen "Display-Namen", "Account-Namen" eintragen, und "Password" setzen. Diese Infos werden später in der Sprechstelle eingetragen, damit diese sich registrieren kann.
- ► Bei **"User**" den zuvor angelegten User eintragen.
- ▶ Bei "Phone lines" die zuvor angelegte Phone-Line des entsprechenden Users auswählen.
- ► Auf dem Reiter "Status" wird angezeigt, ob die Sprechstelle registriert ist oder nicht.

| 0 + +                                                             | n 🗷 📞 🖶 C 🗙 |
|-------------------------------------------------------------------|-------------|
| E Haupteingang +                                                  |             |
| Haupteingang                                                      | Actions     |
| General Advanced Status Powisioning Advanced Provisioning Options |             |
| Phone settings                                                    |             |
| Uses a license:                                                   |             |
| Display Name: Haupteingang                                        |             |
| Account name: behnke_haupteingang                                 |             |
| Password: erFTAgEPeHyJW2bc                                        | 🖒 Generate  |
| Hot desking enabled: 🗹                                            |             |
| Location:                                                         |             |
| User: carl friedrich                                              | •           |
| Do not disturb:                                                   |             |
| Phone lines                                                       |             |
| Power Line                                                        |             |
| 1 Phone line Can Fredher Gauss                                    | ·           |
|                                                                   | •           |
| Block incoming calls                                              |             |
| When following are busy                                           |             |
|                                                                   | · •         |
|                                                                   |             |
|                                                                   |             |
|                                                                   |             |

## **2. KONFIGURATION DER BEHNKE SIP-SPRECHSTELLE**

In diesem Schritt werden die Einstellungen an der SIP-Sprechstelle selbst vorgenommen. Hierfür werden die Anmeldedaten benötigt, welche Sie im vorherigen Schritt festgelegt haben.

▷ Öffnen Sie einen neuen Tab in Ihrem Browser, geben Sie die IP-Adresse der Sprechstelle in die Adresszeile ein, und melden Sie sich an.

| Willkommen zur Wr<br>Kliden Bie Ammelen um<br>um mehr über die Funktor | Veb-Oberfläche der Behnk<br>um die Behnke SIP-Sprechstelle zu<br>ionen der Behnke SIP-Sprechstelle : | ke SIP-Sprechstelle<br>konfigurieren. Bitte beachten Sie die Anleitu<br>zu erfahren. | itung, Klicken Sie Benutzeranme<br>anzumelden. | dung, um sich mit den vom Administrator ausgegebenen Zug | gangsdaten |
|------------------------------------------------------------------------|----------------------------------------------------------------------------------------------------|--------------------------------------------------------------------------------------|------------------------------------------------|----------------------------------------------------------|------------|
|                                                                        |                                                                                                    |                                                                                      |                                                |                                                          |            |
|                                                                        | Bitte Anmelden klicken                                                                               | Anmelden                                                                             |                                                | Benutzeranmeldung                                        |            |
| PW/0: R228.229.201803121302 8WH                                        | W1: R239.229.201603121302 UV2: R238.229.2018                                                         | 800121302 BT: 3                                                                      |                                                |                                                          |            |

► Notieren Sie sich bitte den Softwarestand der Sprechstelle, den Sie unten auf dieser Seite finden. Diese Information ist im nächsten Schritt erforderlich, da die Vorgehensweise je nach Softwarestand variiert. Wählen Sie dann den gelb unterlegten Punkt **"Einfachkonfiguration"**.

|                      |                                 |                                        |            |                           |                          |             |               | Telecom<br>Behnke   |
|----------------------|---------------------------------|----------------------------------------|------------|---------------------------|--------------------------|-------------|---------------|---------------------|
| Start                | Netzwerk                        | Audio                                  | Rufnummern | Einstellungen             | Admin                    | Status      |               |                     |
|                      | Allge                           | meine Konfiguration                    |            |                           |                          |             |               |                     |
| Obersicht            |                                 |                                        |            | 0-bistor                  | Babaha Talatan           |             |               |                     |
| Einfach-Konfiguratio | •                               |                                        |            | Telefonnummer:            | Denike Telefon           |             |               |                     |
| Abmelden             |                                 |                                        |            | Status:                   | nicht angemeldet (verbi  | sde)        |               |                     |
|                      |                                 |                                        |            |                           |                          |             |               |                     |
|                      |                                 |                                        |            |                           |                          |             |               |                     |
| Hilfe                |                                 |                                        |            |                           |                          |             |               |                     |
|                      |                                 | Ģesātenamen: Behnke-IP-Phone           |            |                           |                          |             |               |                     |
|                      |                                 | 54m4akung:<br>IP-Adeege 192, 190,3, 15 |            |                           |                          |             |               |                     |
|                      | Eth-amat MAC: F8:10:E5:00:30:10 |                                        |            |                           |                          |             |               |                     |
|                      |                                 |                                        |            | Verbunden über:           | DHCP (864000 Sekunde     | n lease]    |               |                     |
|                      |                                 |                                        |            | Systemdatum               | Wed Oct 17 13:35:41 20   | 18          |               |                     |
|                      |                                 |                                        |            | Systemlautzeit            | 5 Minuten                |             |               |                     |
|                      |                                 |                                        |            |                           |                          |             |               |                     |
|                      |                                 |                                        |            | Modell                    | Serie 20 / 50            |             |               |                     |
|                      |                                 |                                        |            | Display:                  | nein                     |             |               |                     |
|                      |                                 |                                        |            | Handhörer.                | nein                     |             |               |                     |
|                      |                                 |                                        |            | Angeschlossenes Gerät:    | SIP-App Kamera: http://1 | 92.168.0.3/ |               |                     |
|                      |                                 |                                        |            |                           |                          |             |               |                     |
|                      | Erwe                            | iterungsmodule                         |            |                           |                          |             |               |                     |
|                      |                                 |                                        |            | Nummer Mo                 | dul-Typ                  |             | Version       |                     |
|                      |                                 |                                        |            |                           |                          |             |               | nicht aktualisieren |
|                      |                                 |                                        | s          | Software release R242.487 | 20200527124 BT: 6 Bu     | ld: 240     | Softwarestand |                     |

### 2.1. Softwarestand ab BT 5 Build 240

- ► Tragen Sie hier folgende Werte ein: **"Telefonnummer/Benutzername"**: in der TK-Anlage hinterlegter **"Account name"** 
  - "Name": in der TK-Anlage hinterlegter "Display name"
  - "SIP Authentifizierung ID": in der TK-Anlage hinterlegter "Account name"
  - "SIP Authentifizierung PIN": in der TK-Anlage hinterlegtes "Password"
  - "SIP-Registrar": DNS-Name oder IP-Adresse der TK-Anlage, Port 5060
  - "SIP-Proxy": DNS-Name oder IP-Adresse der TK-Anlage, Port 5060

#### 

Hinweis: Den DNS-Namen der Anlage finden Sie in der Administration unter **"Server settings and** trunks", auf dem Reiter **"Provisioning"**, im Feld **"Registration host (provisioning)"**. Das Feld **"Provi**sioning URL" enthält eine URL mit der IP-Adresse.

Unter **"Direktwahltasten"** vergeben Sie einen frei gewählten Namen, und tragen hier die Rufnummer ein, welche die Sprechstelle bei Tastendruck wählen soll. Scrollen Sie anschließend nach unten, und klicken Sie auf **"Übernehmen"**.

| Einfach-Konfiguration |                               |                       | ⇔ ognammodra in vulnesse<br>O statische IP-Adresse                                                                                                    |  |
|-----------------------|-------------------------------|-----------------------|----------------------------------------------------------------------------------------------------|--|
| Abmelden              | SID Einstellungen             |                       |                                                                                                    |  |
|                       | Konto:                        | Behnke Telefon        |                                                                                                    |  |
| Hilfe                 | Telefonnummer / Benutzername: | behnke_haupteingang   | Telefonnummer, unter der diese Behnke SIP-Sprechstelle erreichbar ist                                                                                   |  |
| Lizenz                | Name:                         | Haupteingang          | Zusetzinfo, die beim Rufaufbau übertragen wird, wenn nichts bekannt ist: Telefonnummer                                                                  |  |
|                       | SIP Authentifizierung ID:     | behnke_haupteingang   | Wenn ein Benutzername bekannt ist: Benutzername, andemfalls: Telefonnummer                                                                              |  |
|                       | SIP Authentifizierung PIN:    | erFTAqEPeHYJW2bc      | Passwort für die Anmeldung am SIP-Server                                                                                                    |  |
|                       | SIP Registrar : Port:         | demode.xelion.com     | SIP-Server (IP oder Domain-Name). Registrat; wenn Proxy und Registrar getrennt konfiguriert werden. SIP-Domain, wenn Domain<br>konfiguriert werden muss |  |
|                       | SIP Proxy : Port:             | demode.xelion.com     | SIP-Server (IP oder Domain-Name). Proxy, wenn Proxy und Registrar getrennt kontiguriert werden.                                                         |  |
|                       | Barrierefreiheit              |                       |                                                                                                    |  |
|                       |                               |                       | setze Voreinstellungen                                                                                                    |  |
|                       | Direktwahltasten              |                       |                                                                                                    |  |
|                       | Freier Speid                  | ser: > 10484 Einträge |                                                                                                    |  |
|                       | Name                          |                       | Nummer<br>E-Mail Adresse(n)                                                                                                    |  |
|                       | 1 Empfang                     |                       | 100                                                                                                    |  |
|                       | 2                             |                       |                                                                                                    |  |

### 2.2. Softwarestände vor BT 5 Build 240

- ► Tragen Sie hier folgende Werte ein:
  - "Telefonnummer/Benutzername": in der TK-Anlage hinterlegter "Account name"
  - "Name": in der TK-Anlage hinterlegter "Display name"
  - "SIP Authentifizierung ID": in der TK-Anlage hinterlegter "Account name"
  - "SIP Authentifizierung PIN": in der TK-Anlage hinterlegtes "Password"
  - "SIP Domain": DNS-Name oder IP-Adresse der TK-Anlage
  - "SIP Server": DNS-Name oder IP-Adresse der TK-Anlage, gefolgt von ":5060"

Hinweis: Den DNS-Namen der Anlage finden Sie in der Administration unter **"Server settings and** trunks", auf dem Reiter **"Provisioning"**, im Feld **"Registration host (provisioning)**". Das Feld **"Provisioning URL**" enthält eine URL mit der IP-Adresse.

Unter **"Direktwahltasten"** vergeben Sie einen frei gewählten Namen, und tragen hier die Rufnummer ein, welche die Sprechstelle bei Tastendruck wählen soll. Scrollen Sie anschließend nach unten, und klicken Sie auf **"Übernehmen"**.

| Ubersicht             | Einkeinungen Heizmeinkeinung                |                       |                                                                                        |  |  |  |  |  |
|-----------------------|---------------------------------------------|-----------------------|----------------------------------------------------------------------------------------|--|--|--|--|--|
| Einfach-Konfiguration | <ul> <li>synamissing an -kongage</li> </ul> |                       |                                                                                        |  |  |  |  |  |
| Abmelden              |                                             | U statische IP-Adesse |                                                                                        |  |  |  |  |  |
|                       | SIP Einstellungen                           |                       |                                                                                        |  |  |  |  |  |
|                       | Konte:                                      | Behnke Telefon        |                                                                                        |  |  |  |  |  |
| Hilfe                 | Telefonnummer / Benutzername:               | behnke_haupteingang   | Telefonnummet, unter der diese Behrke SIP-Sprechstelle erreichbar ist                  |  |  |  |  |  |
|                       | Name:                                       | Haupteingang          | Zusatzinfo, die beim Rufaufbau übertragen wird, wenn nichts bekannt ist: Telefonnummer |  |  |  |  |  |
|                       | SIP Authentifizierung ID:                   | behnke_haupteingang   | Wenn ein Benutzemame bekannt ist: Benutzemame, andemfalls: Telefonnummer               |  |  |  |  |  |
|                       | SIP Authentifizierung PIN:                  | erFTAqEPeHY3W2bc      | Passwort für die Anmeldung am SIP-Server                                               |  |  |  |  |  |
|                       | SIP Domain:                                 | demode.xelion.com     | Domain-Name des SIP-Servers, wenn nicht bekannt: IP-Adresse des SIP-Servers eingeben   |  |  |  |  |  |
|                       | SIP Server:                                 | demode.xelion.com:506 | Name des SIP-Servets:Port oder IP-Adresse des SIP-Servets:Port                         |  |  |  |  |  |
|                       | Barrierefreiheit                            |                       |                                                                                        |  |  |  |  |  |
|                       | setze Voreinstellungen                      |                       |                                                                                        |  |  |  |  |  |
|                       | Direktwahltasten                            |                       |                                                                                        |  |  |  |  |  |
|                       | Freier Speicher: > 11136                    | Einträge              |                                                                                        |  |  |  |  |  |
|                       | Name                                        |                       | Nummer<br>E-Mail Adresse(n)                                                            |  |  |  |  |  |
|                       | 1 Empfang                                   |                       | 100                                                                                    |  |  |  |  |  |
|                       | 2                                           |                       |                                                                                        |  |  |  |  |  |

► Nachdem die Sprechstelle wieder neugestartet ist, sollte sich der Status auf dem Reiter **"Start"**, unter **"Übersicht"**, nach spätestens einer Minute auf **"Angemeldet"** ändern.

|                                              |                                        |                     |            |                       |                          |               | Telecom<br>Behnke |  |
|----------------------------------------------|----------------------------------------|---------------------|------------|-----------------------|--------------------------|---------------|-------------------|--|
| Start                                        | Netzwerk                               | Audio               | Rufnummern | Einstellungen         | Admin                    | Status        |                   |  |
| Übersicht                                    | Allger                                 | neine Konfiguratior | 1          |                       |                          |               |                   |  |
| Einfach-Konfiguration                        |                                        |                     |            | Anbieter              | Behrike Telefon          |               |                   |  |
| (hereider                                    |                                        |                     |            | Telefonnummer         | behnke_01                |               | _                 |  |
| Amileiden                                    |                                        |                     |            | Status                | Angemeldet               |               |                   |  |
|                                              |                                        |                     |            |                       |                          |               |                   |  |
| Hilfo                                        |                                        |                     |            |                       |                          |               |                   |  |
| Thire                                        |                                        |                     |            | Gerätenamen           | BT Mathias               |               |                   |  |
| Berneskung:                                  |                                        |                     |            |                       |                          |               |                   |  |
| IP-Adresse: 192.168.3.15                     |                                        |                     |            |                       |                          |               |                   |  |
| Etheme4 MAC: F6:112:65:00:30:16              |                                        |                     |            |                       |                          |               |                   |  |
| Verbunden über: DHCP (864000 Sekunden (ease) |                                        |                     |            |                       |                          |               |                   |  |
|                                              | System datum: Men Nov 12 14/27:17 2018 |                     |            |                       |                          |               |                   |  |
| Systemiautzeit 8 Minuten                     |                                        |                     |            |                       |                          |               |                   |  |
|                                              |                                        |                     |            |                       |                          |               |                   |  |
|                                              |                                        |                     |            |                       |                          |               |                   |  |
|                                              | Modell: Sarie 20 / 50                  |                     |            |                       |                          |               |                   |  |
|                                              |                                        |                     |            | Anneschlossenes Gerät | SIP: App Kamera: http:// | 192 168 3 33/ |                   |  |
|                                              |                                        |                     |            |                       |                          |               |                   |  |
|                                              |                                        |                     |            |                       |                          |               |                   |  |
|                                              | Erweit                                 | terungsmodule       |            |                       |                          |               |                   |  |

′ersion 2.0 íirkel, Juli 2020

## TELECOM BEHNKE GMBH

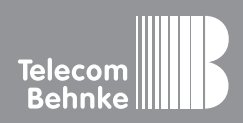

Telecom Behnke GmbH Gewerbepark "An der Autobahn" Robert-Jungk-Straße 3 66459 Kirkel Germany Info-Hotline: +49 (0) 68 41/8177-700 Service-Hotline: +49 (0) 68 41/8177-777 Telefax: +49 (0) 68 41/8177-750 info@behnke-online.de www.behnke-online.de